## **PowerSchool Parent Portal Account:**

Before you can log in to PowerSchool Parent Portal, you will need to have an access account to which your students will be attached to.

\*If you do not have this information or have questions, please contact the school office.

#### Process Steps:

Use PowerSchool Parent Portal anywhere you have access to the Internet.

- Launch a web browser and go to PowerSchool Parent Portal URL: <u>https://powerschool.cesd73.ca/public/</u>
- You can also access PowerSchool Parent Portal by going to the Chinook's Edge Website <a href="http://www.cesd73.ca">http://www.cesd73.ca</a>
   Menu (=) >Student & Parents> Student & Parent Links> PowerSchool

| PowerSchoo        | bl                           | Enter your username and password and click |
|-------------------|------------------------------|--------------------------------------------|
| Student and       | Parent Sign In               |                                            |
| Sign In Create Ad | ccount                       |                                            |
| Username          |                              |                                            |
| Password          | Forgot Username or Password? |                                            |
|                   | Sign In                      |                                            |

#### Forgot Username or Password

If you have forgotten your username or password, click on the link to select either tab

\*Reset your username=You must know the email we have on file

\*Reset your password= You must know the username we have on file

If you don't receive an email with a reset link, means that the info you have entered is incorrect, please call the school.

| DewerSchool S                                                       | is                                                                                                    |
|---------------------------------------------------------------------|----------------------------------------------------------------------------------------------------|
| Recover Acc                                                         | count Sign In Information                                                                                                    |
| Forgot Password?                                                    | Forgot Username?                                                                                                    |
| Parents, to recover yo<br>your password for the<br>school directly. | ur password or if you have been provided a username and are setting first time, provide the information below. Students need to contact the |
| Parent Username                                                     |                                                                                                    |
| Parent Email Addres                                                 | 15                                                                                                    |
|                                                                     | Enter                                                                                                    |

#### Missing a Student on your existing Account

All students attending CESD73 schools can be linked to the same parent account. MUST be LEGAL GUARDIANS Sign in to existing account, if your child is not there <u>please contact the school</u> to get them added. Student Names will appear in the top left corner. You can move back and forth between students.

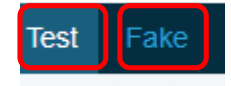

## Inside PowerSchool Parent Portal

## **Navigation Bar:**

The navigation bar appears at the top of the PowerSchool Parent Portal start page

PowerSchool Logo – Click to return to the start page Sig

Sign Out – Click to log out of PowerSchool Parent Portal.

| PowerSc                  | nool SIS                                                            |                                                     |                                                     |                                 |                                         |                        |               | Welcome,      | Help Sign Out |
|--------------------------|---------------------------------------------------------------------|-----------------------------------------------------|-----------------------------------------------------|---------------------------------|-----------------------------------------|------------------------|---------------|---------------|---------------|
| Test Test Fa             | ke                                                                  |                                                     |                                                     |                                 |                                         |                        |               | Ľ             | ≜ €           |
| Navigation               | Grados and Attendance: Standards                                    | Tost                                                |                                                     |                                 |                                         |                        |               |               |               |
| Grades and<br>Attendance | Grades and Altendance. Standards                                    | , 1651                                              |                                                     |                                 |                                         |                        |               |               |               |
| Grade History            | Grades and Attendance Standards Grades                              |                                                     |                                                     |                                 |                                         |                        |               |               |               |
| Attendance               |                                                                     |                                                     | Attendance By Class                                 |                                 |                                         |                        |               |               |               |
| Email                    | Exp Last Week                                                       | This Week M T W H F                                 | Course                                              | Q1                              | Q2 S1 Q3                                | Q4 S2                  | Y1            | Absences      | Tardies       |
| Teacher                  | CTS(1-2)                                                            | Mathema                                             | - Rm:                                               |                                 |                                         |                        | 81            | 0             | 0             |
| School Bulletin          | CTS(1-2)                                                            | Health 8                                            | - Rm:                                               |                                 |                                         |                        | 0             | 0             | 0             |
| Class                    | CTS(1-2)                                                            | Music 7                                             | - Rm:                                               |                                 |                                         |                        | [1]           | 0             | 0             |
| Registration             |                                                                     |                                                     |                                                     |                                 | ,,,,,,,,,,,,,,,,,,,,,,,,,,,,,,,,,,,,,,, | Attenda                | nce Totals    | 0             | 0             |
| wiy Calendars            |                                                                     |                                                     | Show dropped classes also                           | D                               |                                         |                        |               |               |               |
| Information              | Legend                                                              |                                                     |                                                     |                                 |                                         |                        |               |               |               |
| Flex Session             | Attendance Codes: Blank=Present   Z=Learning from Alternate Locatio | n   L=Late - Unexcused   XL=Excused Late   AB=Absen | - Unexcused   XA=Excused Absence   IL=IIIness   SA= | School Activity   ISS=In School | Suspension   OSS=Out of Sch             | ool Suspension   SC=Si | chool Closure |               |               |
| Preferences              |                                                                     | Grades and Attendar                                 | <u>ce-</u> View Students curre                      | nt grades and                   | attendance.                             |                        |               |               |               |
| School Fees<br>and Forms | Grades and<br>Attendance                                            | Grade History - View                                | Students Grades for a pr                            | evious Term                     | Starts at Grad                          | 1e 9                   |               |               |               |
| 🐼 SchoolMessenger        | Grade History                                                       | didde motory view                                   |                                                     | evious renn.                    |                                         |                        |               |               |               |
| Flex Calendar            | Attendence                                                          | Attendance History -                                | View Students attendan                              | ce history for                  | previous term                           | IS.                    |               |               |               |
| IPP/LSP Signoff          | History                                                             | Email Notification –                                | lick to set the email noti                          | fications for A                 | ttendance/Ma                            | arks/ Schoo            | ol Anno       | uncements.    | Note this     |
|                          | Email<br>Notification                                               | does not replace the                                | school messenger emails                             | and announce                    | ements.                                 |                        |               |               |               |
| District Code            | Teacher<br>Comments                                                 | Teacher Comments-                                   | Select proper term and v                            | iew teacher's                   | comments.                               |                        |               |               |               |
| BPWW                     | Student<br>Reports                                                  | Student Reports- Vie                                | w your child's report car                           | d at the end o                  | f the Term. Pl                          | lease be av            | vare tha      | at marks will | l be updated  |
| w Appstore               |                                                                     | right up to the end of                              | the term, please wait for                           | r a message fr                  | om the school                           | to know w              | hen th        | ey are comp   | olete. Some   |
|                          | School Bulletin                                                     | school may have this                                | function turned off until                           | the report car                  | ds are ready                            |                        |               |               |               |
|                          | Class<br>Registration                                               | <u>School Bulletin</u> – Viev                       | v Daily School Announce                             | ments.                          |                                         |                        |               |               |               |
|                          | My Calendars                                                        | <u>Class Registration</u> – V                       | 'iew and select next year'                          | 's courses. Gra                 | ade 9 and up.                           |                        |               |               |               |
|                          | School                                                              | Balance - N/A We ha                                 | ve a separate system for                            | paying fees.                    |                                         |                        |               |               |               |
|                          | Account<br>Preferences                                              | My Calendars - NA                                   |                                                     |                                 |                                         |                        |               |               |               |
|                          | School Fees                                                         | School Information –                                | School Address, Email, P                            | hone Number                     |                                         |                        |               |               |               |
|                          | SchoolMessenger                                                     | Account Preferences<br>school help you with         | Update your username, this.                         | change your                     | password Addi                           | ing and de             | eting s       | tudents, ple  | ase let your  |
|                          | SchoolEngage                                                        | SchoolEngage – Click                                | on SchoolEngage to regi                             | ster, update t                  | ransportation                           | forms and              | do yea        | rly enrollme  | ent summary   |
|                          | L                                                                   |                                                     |                                                     |                                 |                                         |                        |               |               |               |

# Assignment, Outcomes, and Comments in Parent Portal

| Quick Lookup Standards Grades |   |   |         |     |   |   |   |         |   |   | Marks will appe<br>S1= Semester 1 | ear in the column | for the ler  | ngth of th | ne course |       |       |
|-------------------------------|---|---|---------|-----|---|---|---|---------|---|---|-----------------------------------|-------------------|--------------|------------|-----------|-------|-------|
|                               |   |   |         |     |   |   |   |         |   |   | Attendance By Class               |                   |              |            |           |       |       |
| Exp                           |   | L | _ast We | eek |   |   | Т | his Wee | k |   | YI= Yearlong                      |                   |              |            |           |       |       |
|                               | М | Т | W       | Н   | F | М | T | W       | H | F |                                   |                   |              | 22-23      | 22-23     | 22-23 | 22-23 |
| 3(B)                          |   |   |         |     |   |   |   |         |   |   | Library                           |                   | [1]          | 0          | 0         | 0     | 0     |
| 5(B,E) 6(D)                   |   |   |         |     |   |   |   |         |   |   | English Language Arts 8           |                   | 79<br>79     | 0          | 0         | 0     | 0     |
| 8(B,D)                        |   |   |         |     |   |   |   |         |   |   | CTF Business B                    | 0                 |              | 0          | 0         | 0     | 0     |
| 9(B,D)                        | - | - | -       | -   | - | - | - | -       | - | - | CTF Human Services B              | 01                |              | 0          | 0         | 0     | 0     |
| 3(D) 4(B,D-E) 8(A,C)          |   |   |         |     |   |   |   |         |   |   | French Language Arts 8            |                   | 76<br>76     | 0          | 0         | 0     | 0     |
| 8(E) 9(B,D)                   |   |   |         |     |   |   |   |         |   |   | Science 8                         |                   | 73<br>73     | 0          | 0         | 0     | 0     |
| AM-PM(A-E)                    |   | L |         |     | L | L |   |         |   |   | HOMEROOM 8                        |                   | [1]          | 26         | 26        | 40    | 40    |
| 2(A-E) 3(A,C,E)               |   |   |         |     |   |   |   |         |   |   | Mathematics 8                     |                   | 76<br>76     | 0          | 0         | 0     | 0     |
| 4(A,C) 6(A-C)                 |   |   |         |     |   |   |   |         |   |   | Social Studies 8                  |                   | 85<br>85     | 0          | 0         | 0     | 0     |
| 5(A,C-D) 6(E)                 |   |   |         |     |   |   |   |         |   |   | Physical Education 8              |                   | [1]          | 0          | 0         | 0     | 0     |
| 9(A,C)                        |   |   |         |     |   |   |   |         |   |   | CTF Human Services A              | 11                |              | 0          | 0         | 0     | 0     |
| 10(A, C)                      | - | - | -       | -   | - | - | - | -       | - | - | CTF Human Services A              | 0                 |              | 0          | 0         | 0     | 0     |
|                               |   |   |         |     |   |   |   |         |   |   |                                   | Atten             | dance Totals | 26         | 26        | 40    | 40    |
|                               |   |   |         |     |   |   |   |         |   |   | Current weighted GPA (Y1):        |                   |              |            |           |       |       |
|                               |   |   |         |     |   |   |   |         |   |   | Show dropped classes also         |                   |              |            |           |       |       |

# **GRADES and ATTENDANCE SCREEN**

**Attendance/Tardies** are in the right columns, you can click on the blue to see what days are marked absent or tardy Homeroom > Elementary /middle school

High School > Individual subjects

|    | 00 | 00 84 0 |    | 04 | 62  |      | Absences |       | Tardies |       |  |
|----|----|---------|----|----|-----|------|----------|-------|---------|-------|--|
| QI | QZ | 51      | 03 | Q4 | 52  | TI . | 22-23    | 22-23 | 22-23   | 22-23 |  |
|    |    | 71      |    |    |     |      | 14       | 14    | 1       | 1     |  |
|    |    |         |    |    | 111 |      | 0        | 0     | 0       | 0     |  |

## Grades

a. TERMS = Course Lengths

High SchoolsY1 Full Year, S1- Semester one, S2 Semester two, Q1-2-3-4 are Quarters courses.Grades 5-8Y1 Full Year, S1- Semester one, S2 Semester two (Outcome based)

MARKS in TERMS click on any blue link, this will take you to the list of assignments and/or outcomes

Please note for Grades 5-8 Outcome based

\*Core Subjects: will have a % mark, this will include ELA, Mathematics, Social Studies, Science, French Language Arts.

\*All other subjects will be outcome based marked (no %), this will include Art, Band, French Second Lang, Music, PED, Drama, and all CTF options

Clicking on the Blue mark, 0, or [i] (no assignments assigned yet), then on This will drill into assignment to show what outcomes were assessed and graded.

| Grades and Attendance | Standards Grades                                                  |                                                   |                                                      |                                            |                                        |               |                          |                 |
|-----------------------|-------------------------------------------------------------------|---------------------------------------------------|------------------------------------------------------|--------------------------------------------|----------------------------------------|---------------|--------------------------|-----------------|
|                       | Course                                                            |                                                   | Teacher                                              |                                            | Expression                             |               | Final Grade <sup>1</sup> |                 |
|                       | Mathematics 5                                                     |                                                   |                                                      |                                            | LA(A)                                  |               | 60%                      |                 |
| Teacher Comments:     |                                                                   |                                                   |                                                      |                                            |                                        |               |                          |                 |
| Section Description:  |                                                                   | Category of As                                    | signment Name of As                                  | signment                                   |                                        |               | Grade                    | you clicked on  |
| Assignments           |                                                                   | Category                                          | K                                                    | Assignment                                 | ]                                      | Flags         | Score                    | % 0 🗖           |
| 09/21/2017 Summativ   | K                                                                 |                                                   | Basic Math                                           |                                            | a •                                    |               | 6/10 📮                   | 60 View         |
| M5.1.04E              | D - Apply mental mathematics str                                  | rategies for multiplication. [C, CN, ME, R, \     | V]                                                   |                                            |                                        |               | PR                       |                 |
| M5.1.05E              | D - Demonstrate, with and without<br>Demonstrate on understanding | ut concrete materials, an understanding of        | multiplication (2 digit by 2 digit) to solve probl   | ems. [C, CN, PS, V]                        | and with life and while dependenters   |               | ST                       |                 |
| [C, CN, P             | <li>B, R, V]</li>                                                 | ig or fractions by using concrete, pictonal a     | and symbolic representations to. • create sets       | or equivalent fractions • compare fraction | ons with like and unlike denominators. |               | 1                        | Click on view t |
| 🙂 M5.1.11 -           | Demonstrate an understanding o                                    | of addition and subtraction of decimals (limi     | ited to thousandths) [C, CN, PS, R, V]               |                                            |                                        |               | EL                       | look at comme   |
|                       |                                                                   |                                                   | Grades la:                                           | it updated on: 9/20/2017                   |                                        | Score for out | comoc                    |                 |
|                       |                                                                   |                                                   |                                                      |                                            |                                        | Score for our | comes                    |                 |
| mes                   | de assignments that are not yet pub                               | dished, or may be the result of special uniobligh | a used by the teacher. Click to view additional infe | mation on special weighting                |                                        | on this assig | nment                    |                 |
| od on                 | de assignments mat are not yet pub                                | nished, of may be the result of special weighting | g used by the teacher. Click to view additional mos  |                                            |                                        |               |                          |                 |

# STANDARD GRADES

HOMEROOM CLASSES – in this class you will find the LSW- Learning Skill, Attitudes, and Work Habits. The main 5 Attributes will be assessed only once a Term

By clicking on the arrow by the subject this will give you all terms for the year and all outcomes assessed during that term

| Expand All Collapse A |
|-----------------------|
| Expand All Collapse A |
|                       |
|                       |
| Beuker, Karen         |
| Beuker, Karen         |
| Beuker, Karen         |
| Beuker, Karen         |
| Beuker, Karen         |
| Beuker, Karen         |
| Beuker, Karen         |
| Beuker, Karen         |
| Beuker, Karen         |
| Beuker, Karen         |
| Beuker, Karen         |
| Beuker, Karen         |
| Beuker, Karen         |
|                       |

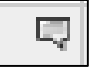

This symbol means there is a comment attached